## Panduan Pengajuan UP Di E-Finance

## A. Membuat SPP melalui akun Bendahara

1. Buka Aplikasi E-Finance Pemkot Malang di: http://efinance.malangkota.go.id/ dan masuk ke **TAHUN ANGGARAN 2017**. Berikutnya Login melalui akun Bendahara

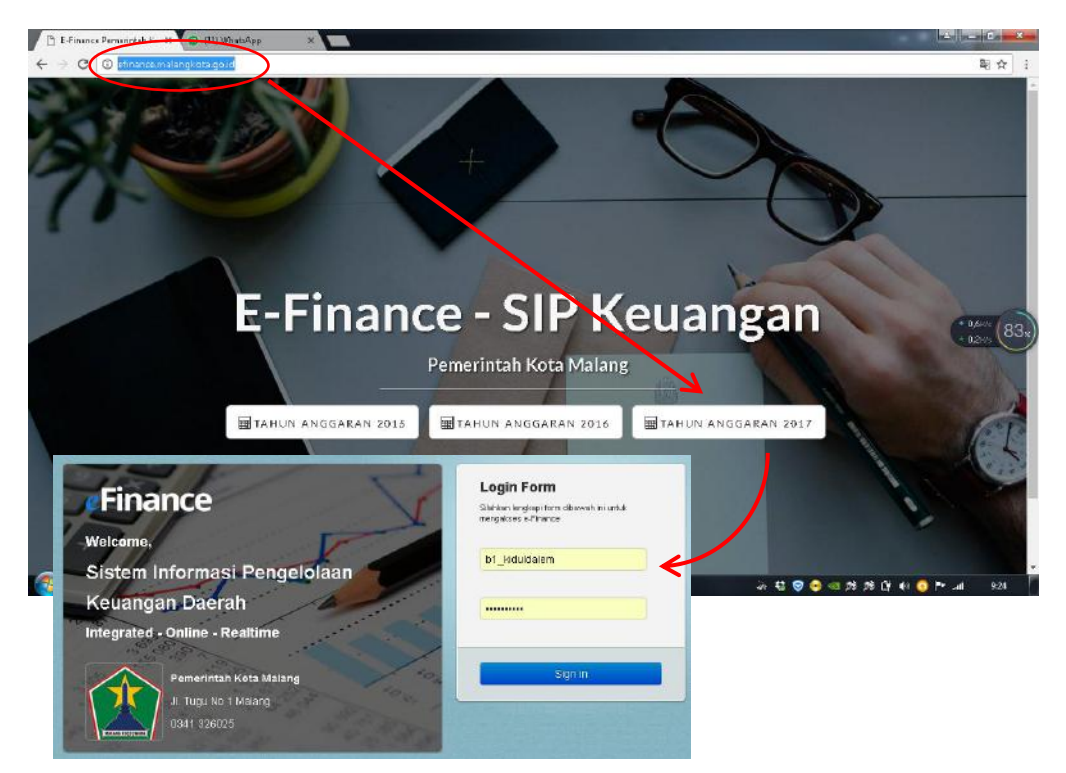

 Masuk ke menu Uang Masuk → SPP, untuk membuat SPP melalui form yang disediakan aplikasi. Caranya klik +Tambah pada Daftar SPP yang masih kosong (ilustrasi di bawah kebetulan telah terisi 1 SPP)

| 1 c. rmance rement    | ntah Ki 🗙 🖊 🗋 🛛 🕅 🕅                                       | ×                        |                               |                           |                                    |                |             |                                     |                               | 100                 |
|-----------------------|-----------------------------------------------------------|--------------------------|-------------------------------|---------------------------|------------------------------------|----------------|-------------|-------------------------------------|-------------------------------|---------------------|
| ⇒ C () en             | hance/halangkota.go.id/sipke                              | uangan2017/home          | 6                             |                           |                                    |                |             |                                     | 朝 ☆ 5                         |                     |
|                       | SIPKD                                                     | PEMERINTA                | H KOTA MALANG                 |                           |                                    |                | - 2         | kiduldalem*                         |                               |                     |
| 📺 Data Dasar 🖡        | 🔢 Uang Masuk 👻 📰 🛙                                        | Jarig Keluar÷            |                               | Kelurahan<br>1            |                                    |                |             |                                     |                               |                     |
|                       | PIHAK KETIGA<br>SPK/Bukti Transaksi<br>BAST / NOTA<br>SPD | alas, silahkari me<br>an | ngtsi data pejebat skpd, alar | mat skpd dan NPW          | Pipada data dasar-                 | SKPD, Ko       | de administ | rasi dan rekening bendal            |                               |                     |
|                       | SPP                                                       | Tanggal                  | Uraian                        | Kade Rekering             | Penerimaan                         | Pengel         | Natah       | Saldo                               |                               |                     |
|                       | YERIFIKASI SPP                                            | Sale                     | io Sebelumnya                 |                           |                                    |                |             | 0,00                                |                               |                     |
|                       |                                                           |                          | nakalaulawa siahkan m         | nengisi data pejab        | at skpo, álamat sk                 | po can NP      | wн рада с   | iata dasar - SKPD, Kodé a           | ioministrasi oan rekening bei | noariara            |
| _                     |                                                           | -\                       | Daftar SPP                    |                           |                                    |                |             | C                                   |                               | q                   |
| _                     |                                                           | -                        | Daftar SPP                    | Tar                       | innal Statue Ke                    | norluan        | Roban       | C Naminal Kator                     | Nama Kenjatan                 | Q                   |
| _                     |                                                           |                          | Normer                        | Tar<br>.73.02.1004/ 18/0: | iggal Status Ke<br>I/2017 Diterima | aperluan<br>UP | Beban<br>BL | C<br>Neminal Ketor<br>15.000.000,00 | Nama Kegiatan                 | <b>Q</b><br>Pengaju |
| re milangista ga zi   | © Refrah<br>S/iphukegen(117)pp/<br>10                     | 80                       | Daftar SPP                    | Tar<br>73.02.1604 18/0:   | ggal Status K<br>/2017 Diterima    | uperluan<br>UP | Boban<br>BL | Nemnal Kotzr<br>15.600.660,86       | Nama Kogiatan                 | Q.<br>Pengaju       |
| ercernslangista guide | © Refrash<br>3/speciasogun2037/spp/                       |                          | Daftar SPP                    | Tar<br>73.02.1004 18/0    | ggal Statue Ko<br>/2817 Ottenima   | uperluan<br>UP | Baban<br>DL | 0<br>Naminal Kator<br>15.000.000,00 | Noma Kegiatan                 | Q.<br>Pengaju       |

3. Setelah muncul Form Entry SPP seperti di bawah, silahkan mengisinya secara lengkap;

| PENGUMUMAN            |                                           |                                     |              |                                                                 |
|-----------------------|-------------------------------------------|-------------------------------------|--------------|-----------------------------------------------------------------|
| Entri SPP             |                                           |                                     |              |                                                                 |
| Nomor                 | Renommeran Otamatia                       | Tanggal                             |              |                                                                 |
| (Auto)                | <ul> <li>Perioritorari Otomaus</li> </ul> | 19/01/2017                          |              |                                                                 |
| SKPD                  |                                           |                                     | Sisa A       | nggaran                                                         |
| 4.07.0104             | Kelurahan Kidul Dalem                     |                                     |              | 0,00                                                            |
| Keterangan            |                                           |                                     | Sisa S       | PJ                                                              |
|                       |                                           |                                     |              | 0,00                                                            |
|                       |                                           | 6                                   |              |                                                                 |
| Data SPP Referent     | si SPD Rincian SPP Sumber Da              | na                                  |              |                                                                 |
| Bendahara Pengeluaran |                                           |                                     | Keperluan    | Beban                                                           |
| Pejabat Bendahara     |                                           | v                                   | UP           | <ul> <li>- (Tidak Ada)</li> </ul>                               |
| PPTK                  |                                           |                                     | 0 IU<br>0 GU | <ul> <li>Belanja Gaji</li> <li>Beban Tidak Lanosunni</li> </ul> |
| Pejabat PPTK          |                                           | w                                   | 0 L5         | <ul> <li>Beban Langsung</li> </ul>                              |
| Akun Bendahara        |                                           |                                     | O PP         | Pembiayaan                                                      |
| 1.1.1.08.46           | Kas Bank di Bendahara Pengeluaran         | i Pembantu Kelurahan Kidul Dalerr 🖀 | GU Nihil     |                                                                 |
| Nama Bank             | Rekening Bank                             | NPWP                                | U TU Nihil   |                                                                 |
| BANK JATIM            | 00410-60654                               | 30.065.121.3-623.000                |              |                                                                 |
| Nomor DFA             | Tan                                       | PD Pagu DPA                         |              |                                                                 |
|                       | 19                                        |                                     | 0,00         |                                                                 |
|                       |                                           |                                     |              |                                                                 |
| Pengguna Anggaran 🔤   | DHAN FUADDY, S.STP., M.SI                 |                                     | Total        | 0,00                                                            |
|                       | $\sim$                                    | Sebelumnya Berikut                  | onya Simpan  | <ul> <li>Cetak Kembali</li> </ul>                               |

- a. Nomor dan tanggal : biarkan terisi secara otomatis melalui mode auto
- b. **Keterangan**, tuliskan : *Pengajuan UP Tahun 2017 berdasarkan Perwal. No. 1 Tahun 2017, tanggal 3 Januari 2017*
- c. Pada Opsi Keperluan: pilih UP, Beban: pilih Beban Langsung,
- d. Opsi Bendahara Pengeluaran, dan PPTK: pilih nama sesuai jabatannya
- e. Pada **Tab Referensi SPD**: klik **+Tambah**  $\rightarrow$  pada dashboard *Pilih SPD* beri tanda centang ( $\sqrt{}$ ) pada kotak yang disediakan, dan klik tombol **Pilih**

| X 🗅 SIPKD - SPP X                                 | - Control of Carpon                                                        |                   |
|---------------------------------------------------|----------------------------------------------------------------------------|-------------------|
| alangkota.go.id/sipkeuangan2017/spp/form          |                                                                            |                   |
| SIPKD PEMERINTAH KOTA MAL                         | ANG 2017 - Murni 🙎 kidulidalem 🛪                                           |                   |
| Keterangan                                        |                                                                            |                   |
| Pengajuan VP Tahun 2017 berdasarkan Penval. No. 1 | anun 2017, tanggal 3 Januari 2017)                                         |                   |
| Data SPP Referensi SPD Sumber Dana                | Pilih SPD                                                                  |                   |
| Norrey SPD Targgal SPD                            | C                                                                          | ٩ ٢               |
| nomer seb Trangger seb                            | 📄 Nomor <sup>©</sup> Tanggal Kode SKPD Nama SKPD Beban                     |                   |
|                                                   | 1 🕑 900/184/35.73.404/SPD/2 09/01/2017 4.07.0104 Kelurahan Kidul Dalem BL  | SPD Semester I Ti |
| + Tambah @fispus                                  |                                                                            | t have<br>Filth   |
| Pengguna Anggaran JOHAN FUADDY, S.STP., M.SI      | * Total 0.00                                                               |                   |
| E-Frience - Sistem Informasi Per                  | geblæn Keuangen Deersh PT. Sokai Tehnologi hformasi@2017 v20151127 😌 🧐 🧐 . |                   |

f. Pada Tab Sumber Dana: klik +Tambah → pada dashboard Pilih Sumber Dana scrol ke bawah beri tanda centang ( $\sqrt{}$ ) pada kotak **PAD -0041 - 000266** dan klik tombol **Pilih**. Selanjutnya akan muncul form nominal UP yang harus anda ketikkan nilainya. Setelah itu klik Simpan, apabila penyimpanan berhasil akan muncul kotak info: data berhasil disimpan.

| .go.id/sipkeuangan2017/spp/form                                                                                                    |                                                                                                    |                                                                   |                                                                                                    |
|----------------------------------------------------------------------------------------------------|----------------------------------------------------------------------------------------------------|-------------------------------------------------------------------|----------------------------------------------------------------------------------------------------|
| D PEMERINTAH KOTA MALA                                                                                                    | NG 2017 -                                                                                                    | - Murni 👤 kiduldalem '                                            |                                                                                                    |
| Keluraha                                                                                                    | n Kidul Dalem                                                                                                    |                                                                   |                                                                                                    |
| SPP Referensi SPD Sumber Dana                                                                                                    |                                                                                                    | 0                                                                 | 0                                                                                                    |
| Nama Sumher Dana Kada Moun Sumher Dana                                                                                                    |                                                                                                    |                                                                   | ч,                                                                                                    |
| Harra Sumber Dana Kabe Akdir Sumber Dana                                                                                                    | Nama Sumberda                                                                                                    | ana 🗢 🛛 Nama Bank                                                 | No Rekening Bank                                                                                                    |
|                                                                                                    | 7 📄 DAK Pertanian                                                                                                    | Bank Jatim                                                        | 0041 - 029722                                                                                                    |
|                                                                                                    | 8 DAU                                                                                                    | Bank Jatim                                                        | 0041 - 000266                                                                                                    |
|                                                                                                    | 9 DBH Cukai                                                                                                    | Bank Jatim                                                        | 0041 - 000266                                                                                                    |
|                                                                                                    | 10 DID                                                                                                    | Bank Jatim                                                        | 0041 - 029722                                                                                                    |
|                                                                                                    | 11 📄 DPP (Dana Perimbangan Propins                                                                                                    | i) Bank Jatim                                                     | 0041 - 029722                                                                                                    |
|                                                                                                    | 12 Deposito BRI                                                                                                    | BRI                                                               | 0041-029722                                                                                                    |
|                                                                                                    | 13 🔲 Deposito Bank Jatim                                                                                                    | Bank Jatim                                                        | 0041-029722                                                                                                    |
|                                                                                                    | 14 📄 Deposito Bank Mandiri                                                                                                    | Bank Mandiri                                                      | 0041-029722                                                                                                    |
| _                                                                                                    | PAD - 0041 - 000266                                                                                                    | Bank Jatim                                                        | 0041 - 000266                                                                                                    |
|                                                                                                    | 16 RKUD                                                                                                    | Bank Jatim                                                        | 0041 - 029722                                                                                                    |
|                                                                                                    | - 6                                                                                                    |                                                                   |                                                                                                    |
|                                                                                                    | <                                                                                                    |                                                                   |                                                                                                    |
| mbah 🗑 Hapus                                                                                                    |                                                                                                    |                                                                   |                                                                                                    |
|                                                                                                    | ۵.                                                                                                    |                                                                   |                                                                                                    |
| E-Finance - Sistem Informasi Pere                                                                                                    | sebelumnya Ber<br>galalaan Kelangan Daerah II PT. Solusi Teknologi Informat                                                                                                    | ilautnya Simpan • Cetak J<br>sk@2017.: v28151127                  | đembali<br>2 19 og                                                                                                    |
| E Finance - Skitem Informasi Pere<br>📧 🝅 😭 🧿 🎽 💿                                                                                                    | Settleruhttniya metr                                                                                                    | ikutnya Simpan Cetak I<br>462017: v28161127                       | ýrembrali<br>Ž 😌 🚳                                                                                                    |
| E France - Sistem Informaci Pere                                                                                                    | setteruntringa eset                                                                                                    | ikutnya Simpan Cetak I                                            | ¢embal<br>≠ ♀ ⊲                                                                                                    |
| E Finance - Sistem Informaci Pere                                                                                                    | setheruhrmyan ineer<br>addaan Keuergan Deerah PT Sebai Teknokoj informat<br>Sumber Dana                                                                                                    | ikutnya Simpan Cetak I                                            | sembal                                                                                                    |
| E France - Sistem Informati Pere                                                                                                    | Settleutrinya elet<br>addean Keuergan Deersh :: PT Subsi Teknokoj informa<br>Sumber Dana<br>e Alkun Eumber Dana Name                                                                                                    | ikutnya Simpan Cetak I<br>s&2017- v20151127                       |                                                                                                    |
| E-Finance - Sistem Informaci Pere                                                                                                    | Sumber Dana<br>a Akun Sumber Dana<br>1.01.02.01 Rekening PAD                                                                                                    | ikutnya Simpan Cetak I<br>s&2017                                  |                                                                                                    |
| E Frience - Sistem Informaci Per<br>Data SPP Referensi SPD<br>Nama Sumber Dana Kada<br>1 PAD - 0.042 - 000266 1.1.2                                                                                                    | Sumber Dana<br>akkun Sumber Dana<br>. Joun Sumber Dana<br>. Joun Sumber Dana                                                                                                    | ikatnya Simpan Cetak I<br>4620017 v20151127<br>Akun Sumber Dane   |                                                                                                    |
| E Frience - Sistem Informaci Per<br>Conta SPP Referensi SPD<br>Nama Sumber Dana Kad<br>1 PAD - 0041 - 000266 1.1.1                                                                                                    | Sumber Dana<br>a Aloun Sumber Dana<br>a Aloun Sumber Dana<br>a Aloun Sumber Dana<br>Nama<br>Nama                                                                                                    | ikatnya Simpan Cetak I<br>4/2007 - v20151127<br>Akun Sumber Dane  |                                                                                                    |
| E Finance - Sistem Informaci Per<br>Conta SPP Referensi SPD<br>Name Sumber Dana Kad<br>1 PAD - 0011 - 000266 1.1.1                                                                                                    | Sumber Dana<br>a Alcun Sumber Dana<br>a Alcun Sumber Dana<br>a Alcun Sumber Dana<br>Alcun Sumber Dana<br>Alcun Sumber Dana<br>Alcun Sumber Dana                                                                                                    | ikatnya Simpan Cetak I<br>ek22017 - v20161127<br>Akun Sumber Dane | Cembral                                                                                                    |
| E Finance - Sistem Informaci Pere                                                                                                    | Settlefultringen erer<br>andelen Keuergen Deershill PT Sebel Teknologi Informat<br>Sumber Dana<br>a Alkun Eumber Dana<br>Akun Eumber Dana<br>Akun Eumber Dana<br>Akun Eumber Dana<br>Akun Eumber Dana<br>Akun Eumber Dana                                                                                                    | ikutnya Simpan Cetak I<br>962007 - v20151127<br>Akun Sumber Dens  | Cembral                                                                                                    |
| E France - Sistem Informati Pere                                                                                                    | Sumber Dana s Akun Sumber Dana s Akun Sumber Dana Rekening PAD                                                                                                    | ikatnya Simpan Cetak I<br>s&2007 v20151127<br>Akun Sumber Dane    |                                                                                                    |
| E Frience - Sistem Informaci Per<br>Data SPP Referensi SPD<br>Namo Sumber Dana Kad<br>1 PAD - 0041 - 000260 1.1.1                                                                                                    | Sumber Dana s Akun Sumber Dana s Akun Sumber Dana s Akun Sumber Dana s Akun Sumber Dana s Akun Sumber Dana s Akun Sumber Dana s Akun Sumber Dana s Akun Sumber Dana s Akun Sumber Dana                                                                                                    | ikatnya Simpan Cetak I<br>s&2017v20151127<br>Akun Sumber Dane     |                                                                                                    |
| E Finance - Skitem Informaci Pers                                                                                                    | Sumber Dana<br>Akun Sumber Dana<br>Akun Sumber Dana<br>Akun Sumber Dana<br>Akun Sumber Dana<br>Akun Sumber Dana<br>Rekening PAD                                                                                                    | ikutnya Simpan Cetak I<br>462017 : v28161127                      | Cembral                                                                                                    |
| E Finance - Sistem Informaci Pere                                                                                                    | Settlefultringen<br>adioban Keuergan Deerah PT. Sobol Teknologi Informat<br>Sumber Dana<br>Alkun Sumber Dana<br>Alkun Sumber Dana<br>(01,02,01 Rekening PAD                                                                                                    | ikutnya Simpan Cetak I<br>ak20017.: v20151127<br>Akun Sumber Dans | Cembral                                                                                                    |
| E Finance - Sistem Informaci Pere                                                                                                    | Settlefultringen anderen Setzelutringen der Keinergen Deershilt PT Substitteknologi informat<br>Sumber Dana<br>e Alkun Euroben Dana Hame<br>101.02.01 Reikening PAD                                                                                                    | ikatnya Simpan Cetak I<br>s&2007 v20151127                        | Cembral                                                                                                    |
| E Frience - Sistem Informaci Per<br>Contra SPP Referenci SPD<br>Namo Sumbar Dana Kad<br>1 RAD - 8041 - 909266 1.1.1                                                                                                    | Sumber Dana s Akun Sumber Dana s Akun Sumber Dana s | ikatnya Simpan Cetak  <br>142017 v20151127<br>Akun Sumber Dane    |                                                                                                    |
| E Frience - Skiem Informaci Per                                                                                                    | Sumber Dana<br>Akun Sumber Dana<br>Akun Sumber Dana<br>Akun Sumber Dana<br>Akun Sumber Dana<br>Rekening PAD                                                                                                    | ikatnya Simpan Cetak I<br>462017 : v28161127                      | Cembral                                                                                                    |
| E Finance - Skitem Informaci Per<br>Control Control Cont | Sumber Dana<br>akidean Kelengan Deersh PT Sebsi Teknokoi Informa<br>Sumber Dana<br>a Akien Sumber Dana<br>I Akien Sumber Dana<br>I Akien Sumber Dana<br>I Akien Sumber Dana<br>I Akien Sumber Dana<br>I Akien Sumber Dana                                                                                                    | ikadnya Simpan Cetak I<br>ak@2017.: v20161127<br>Akun Sumber Dane | Cembral<br>Cembral<br>Cem |
| E Finance - Sistem Informaci Pere                                                                                                    | Settlefultringen and Settlefultringen einer<br>andelen Keuergen Deershill PT Settle Teknologi Informat<br>Sumber Dana<br>Alkun Sumber Dana<br>Alkun Sumber Dana<br>Name<br>I 02.02.01 Rekening PAD                                                                                                    | ikadnya Simpan Cetak I<br>sk2007 - v20151127<br>Akun Sumber Dana  | Cembal                                                                                                    |
| E Frience - Sistem Informaci Per                                                                                                    | Sumber Dana Sumber Dana Attack Summer Dana Rekening PAD                                                                                                    | ikatnya Simpan Cetak I<br>s&2017- v20151127<br>Akun Sumber Dana   | Cembral                                                                                                    |
| E Frierse - Sistem Informaci Per                                                                                                    | ADDY, S STP., M.SI                                                                                                    | Radhya Simpan A Cetak I<br>202017. v38161127<br>Akun Sumber Dane  | Cembral<br>Cembral<br>Cembral<br>Definition<br>Definition<br>Def                                                                                                    |
| E Frience - Skitem Informaci Per                                                                                                    | ADDY, S STP., M.SI                                                                                                    | Radnya Simpan Cetak I<br>ek22017.: v20161127<br>Akun Sumber Dane  | Cembral                                                                                                    |

Maka selesailah proses pembuatan SPP UP yang dapat dicetak melalui Tombol Cetak pada dashbord ini atau melalui icon printer pada dashbord Daftar SPP. Selanjutnya silahkan keluar dari akun bendahara melalui menu Log out di bagian kanan atas.

Prosedur selanjutnya adalah membuat SPM dalam aplikasi E-Finance yang dilakukan oleh PPK melalui akun PPK. Berikut langkah-langkahnya:

## B. Membuat SPP melalui akun Bendahara

 Log in ke akun PPK, pilih menu Uang Masuk → klik Verifikasi SPP untuk masuk ke dashboar Verifikasi SPP dan melakukan verifikasi SPP yang telah dibuat melalui akun Bendahara

| Finance<br>Welcome,<br>Sistem Informasi Pengelolaan<br>Keuangan Daerah<br>Integrated - Online - Realtime<br>Pemerintan Kota Malang<br>Ji Tugu No 1 Malang | Codian bright 1<br>Solitan bright 1<br>mergekess = fina<br>ppl_kiciuldai         | n<br>am diaweh ini urcu:<br>ce<br>m<br>Si gin in | 2                                      |                                       |                                     |
|----------------------------------------------------------------------------------------------------|----------------------------------------------------------------------------------|--------------------------------------------------|----------------------------------------|---------------------------------------|-------------------------------------|
| erintəh Ko 🗙 🗋 SIPKD                                                                                                    | ×                                                                                |                                                  | 1000                                   |                                       |                                     |
| efinance.malangkota.go.id/sipk                                                                                                    | euangan2017/home                                                                 |                                                  |                                        |                                       |                                     |
| SIPKD<br>                                                                                                    | PEMERINTAH KOTA MALAN<br>Kelurah<br>Vang Keluar → ∰Pendapatan → ∰                | IG<br>an Kidul Dalem<br>Kontra Jos + ∰Sus        | 2017 - M<br>sun Jurnal <del>+</del> ⊞M | Aumi 🙎                                | kiduldalem*<br>?)≁ ∰Daftar Jurnal + |
| PIHAK KETIGA<br>SPK/Bukti Transaksi<br>BAST / NOTA<br>SPD<br>SPP<br>VERIFIKASI SPP                                                                        | si data pejabat skpol, alamat skpol og i NF<br>n BKU Pengeluar<br>Tangcal Uraian | WP pada data dasar - :<br>Kode Rekening          | SKPD, Kode adminis<br>Penerimeen       | trasi dan rekening ben<br>Pengeluaran | dahara jangan diubah2.<br>Saido     |
| SPM<br>VERIFIKASI SPM<br>SP2D                                                                                                    | Saldo Sebelumnya                                                                 |                                                  |                                        |                                       | 0,00                                |

2. Setelah masuk ke dashboar Verifikasi SPP arahkan kursor dan klik pada list SPP yang akan diverifikasi.

|                                    |            |                  |             | C                           |                         | ۹. ۲            |                                  |
|------------------------------------|------------|------------------|-------------|-----------------------------|-------------------------|-----------------|----------------------------------|
| Nomer                              | Tanggal    | Status Keperluan | Beban       | Nominal Kator               | Nama Kegiatan           |                 |                                  |
| ▲ 0001/SPP-UPBL/35.73.02.1004/     | 18/01/2017 | Diterima UP      | BL          | 15.000.000,00               |                         | Pengajuan U     |                                  |
|                                    |            | Edit Verifika    | si SPP      |                             |                         |                 |                                  |
|                                    |            | Nomor            |             | Tanggal                     |                         |                 |                                  |
|                                    |            | 0001/SPP-UPBL/   | 35.73.02.11 | 1B/01/2017                  |                         |                 |                                  |
|                                    | ≫          | SKPD             |             |                             |                         |                 | Sisa SPD + CP + SSU              |
| 4                                  |            | 4.07.0104        | Ke          | lurahan Kidul Dalem         |                         |                 | 589.000.0                        |
|                                    |            | Keterangan       |             |                             |                         |                 |                                  |
| 🖉 Ubah @ Batal I 印 Refresh 🖶 Cetak | Sisteral   | Pengajuan UP Ta  | hun 2017 b  | perdasarkan Perwal. No. 1 T | ahun 2017, tanggal 9 Ja | nuari 2017<br>ø |                                  |
| gan2017/sppveri/form/432148        |            | Verifikasi SPP   | Data SPF    | Referensi SPD Sur           | nber Dana               |                 |                                  |
|                                    |            | PPK SKPD         |             |                             |                         |                 | Nomor Verifikasi                 |
|                                    |            | SELM SUPRAPT     | 0, S.E      |                             |                         | *               | 0001/35.73.02.1004/Verifikasi SF |
|                                    |            | Catatan          |             |                             |                         |                 | Tanggal Verifikasi               |
|                                    |            | acc              |             |                             |                         |                 | 18/01/2017                       |
|                                    |            |                  |             |                             |                         |                 | Keputusan                        |
|                                    |            |                  |             |                             |                         |                 |                                  |

- a) Sebelum di acc, cek data pada semua tab : *Data SPP, Referensi SPD* dan *Sumber Dana* terutama pada nominal plafon UP-nya harus benar-benar valid.
- b) Setelah yakin semua benar, pada Tab Verifikasi SPP: Pilih PPK SKPD sesuai nama pejabat dimaksud. Pada Kolom Catatan, tulis: ACC atau Diterima , dan pada opsi Keputusan:
   Pilih SPP Diterima. Selanjutnya klik tombol Simpan .
- c) Jika data SPP-nya ternyata terdapat kesalahan dan perlu revisi, PPK dapat menghubungi Bendahara untuk memperbaiki SPP-nya. Atau PPK dapat membatalkan verifikasi yang telah terlanjur dilakukan melalui tombol **Batal** pada dashboard *Daftar Verifikasi SPP*.
- Setelah SPP UP telah terverifikasi dengan benar, tahapan berikutnya adalah membuat SPM melalui menu Uang Masuk → SPM, dan kita akan masuk pada dashboard Daftar SPM yang masih kosong (ilustrasi di bawah kebetulan telah terisi 1 SPM). Selanjutnya klik tombol +Tambah untuk membuka form dan membuat SPM baru (dalam hal ini SPM UP).

| finance malangkata. go.tk/spikeuangan2017/sppveri/                                                                                                    | rintah Ko 🗙 🎦 SIPKD - Verifik  | asi SPP 🗙 🔽                   |                      | Course of                    | -                       |                     |                  |                                |                        |                 |
|----------------------------------------------------------------------------------------------------|--------------------------------|-------------------------------|----------------------|------------------------------|-------------------------|---------------------|------------------|--------------------------------|------------------------|-----------------|
| SIPKD PEMERINTAH KOTA MALANG 2017 - Murril & Mano Peryesuaian (MP) & Edulation *<br>***********************************                                                                                                    | finance.malangkota.go.id/sipke | euangan2017/spp               | veri/                |                              |                         |                     |                  |                                |                        |                 |
| Itelang Masuk       Itelan j Keluar       Itelan j Keluar       I | SIPKD                          | PEMERIN                       | TAH KOTA MAL         | ANG                          |                         | 2017 - Mu           |                  | 🙎 kiduldalem 🕇                 |                        |                 |
| PIHAK KETIGA         SPK/Buikti Transaksi         BAST / NOTA         SPD         SPD         VERIFIKASI SPM         VERIFIKASI SPM         UL/25.79.02.104         1         0001/EPM-UPBL/215.79.02.104         1         0001/EPM-UPBL/215.79.02.104         1         0001/EPM-UPBL/215.79.02.104                                                                                                    | Uang Masuk+                    | m<br>Vang Keluar <del>v</del> |                      |                              |                         |                     |                  |                                | Jurnal+                |                 |
| SPK/Bukti Transaksi<br>BAST / NOTA<br>SPD<br>VERIFIKASI SPP<br>VERIFIKASI SPM<br>UL L25:73 II21<br>Nomor Tanggal Status Keperluan Beban Neminal Kotor PFK (Potongan) PFK (trifermasi)<br>1 @ 000/55P5-UPBL/35:73.02.1004 18/03/2017 - U.P BL 15.000.000,00 0,00                                                                                                    | PIHAK KETIGA                   |                               |                      |                              |                         |                     |                  |                                |                        |                 |
| BAST / NOTA<br>SPD<br>SPD<br>VERIFIKASI SPM<br>VERIFIKASI SPM<br>VERIFIKASI SPM<br>Momor<br>1 ● 0001/5FM-UPBL/35.73.02.1004<br>18/031/2017 - UP BL 25.000.000,00 0,00                                                                                                    | SPK/Bukti Transaksi            |                               |                      | velocies pada lea-           |                         | is action atop all  | de los estas por | iai data palabat algal al      | weat all               |                 |
| SPM<br>VERIFIKASI SPM<br>SP2D<br>VERIFIKASI SPM<br>La L/25.73.02.1<br>Nomor<br>Tanggal Status Keperluan Beban Neminal Kotor<br>PFK (Potongan)<br>PFK (toformasi)<br>1                                                                                                    | BAST / NOTA                    | ) narap mengec                | ek besaran pagu tiap | rekening pada lapi           | aran perda-pili         | n paling atas, sili | ın kan menş      | jisi data pejabat skpd, al     | imat skj               |                 |
| VERIFIKASI SPP<br>SPM<br>VERIFIKASI SPM<br>SP2D<br>UN L/25,73.02.1<br>Nomor<br>Tanggal Status Keperluan Behan Numinal Kotor<br>PFK (Potongan)<br>PFK (Informasi)<br>1  2000/SEPM-UPBL/35,73.02.1004<br>18/03/2017 - UP BL 25.000.000,00 0,00<br>0,00                                                                                                    | SPP                            | kasi SPP                      |                      |                              |                         |                     |                  |                                |                        |                 |
| SPM<br>VERIFIKASI SPM<br>SP2D<br>UM L/25.73.02.1<br>Momor<br>Tanggal Status Keperluan Behan Nominal Kotor<br>PFK (Potongan)<br>PFK (Informasi)<br>1  0001/5FM-UPBL/35.73.02.1004<br>10/03/2017 - UP BL 15.000.000,00 0,00<br>0,00                                                                                                    | VERIFIKASI SPP                 |                               |                      |                              |                         |                     |                  |                                |                        |                 |
| VERFIRASI SPM         C         Q           SP2D         UH L/25,73.02.10         C         Q           Nomor         Tanggal         Status         Keperluan         Beban         Neminal Koter         PFK (Potongan)         PFK (Informasi)           1         @ 0001/5PM-UPBL/35,73.02.1004         18/01/2017         -         UP         BL         15.080.080,00         0,00                                                                                                    | SPM                            |                               | Daftar SPM           |                              |                         |                     |                  |                                |                        |                 |
| Nomor         Tanggal         Status         Keperluan         Beban         Neminal Kotor         PFK (Potongan)         PFK (Infermasi)           1 <u>2</u> 0001/5PM-1/PEL/35.73 02 1004               16/01/2017               LIP               BL               15.000.000,00               0,00               0,00               0,00               0,00               0,00                         0.00               0,00               0,00                                                    0,00                                                0,00                                                                                                    | SP2D                           | UP L/35.73.02.11              |                      |                              |                         |                     |                  | <b>c</b>                       |                        | 0 1             |
| Nomor         Tanggal         Status         Koperluan         Beban         Neminal Kotor         PFK (Potogan)         PFK (Infermasi)           1 <ul> <li> <u>0001/SPN-UPBL/15,73.02.1804</u></li> <li>             14/01/2017</li> <li>             UP</li> <li>             LIS 000.000,00</li> <li>             0,00</li> </ul> <ul> <li>             Algoal/SPN-UPBL/15,73.02.1804</li> <li>             14/01/2017</li> <li>             UP</li> <li>             LIS 000.000,00</li> <li>             0,00</li> </ul> <ul> <li>             BL</li> <li>             15.000.000,00</li> <li>             0,00</li> </ul> <ul> <li>             LIP</li> <li>             LIP</li> <li>             LIP</li> <li>             LIP</li> <li>             LIP</li> <li>             LIP</li> <li>             LIP</li> <li>             LIP</li> </ul> <ul> <li>             LIP</li> <li>             LIP</li> <li>             LIP</li> <li>             LIP</li> <li>             LIP</li> <li>             LIP</li> </ul> LIP                LIP              LIP                  LIP                LIPE              LIP                LIP              LIP <td< td=""><td></td><td></td><td></td><td></td><td></td><td></td><td></td><td>0</td><td></td><td>ч Р</td></td<>                                                                                                    |                                |                               |                      |                              |                         |                     |                  | 0                              |                        | ч Р             |
|                                                                                                    |                                |                               | 1 🖨 0001/SPM-        | lomor<br>UPBL/35.73.02.1004, | Tanggal<br>18/01/2017 - | Status Keperluar    | Beban<br>BL      | Nominal Kotor<br>15.000.000,00 | PFK (Potongan)<br>0,00 | PFK (Informasi) |
|                                                                                                    |                                |                               |                      |                              |                         |                     |                  |                                |                        |                 |
|                                                                                                    |                                |                               |                      |                              |                         |                     |                  |                                |                        |                 |
|                                                                                                    |                                |                               |                      |                              |                         |                     |                  |                                |                        |                 |
|                                                                                                    |                                | N N                           |                      |                              |                         |                     |                  |                                |                        |                 |
|                                                                                                    |                                |                               |                      |                              |                         |                     |                  |                                |                        |                 |
|                                                                                                    |                                |                               | N                    |                              |                         |                     |                  |                                |                        |                 |
|                                                                                                    | 4                              |                               | Ν                    |                              |                         |                     |                  |                                |                        |                 |
| v" Ubah ⊕ Betal   ∅ Refresh   ₩ C                                                                                                    | a' Ubah 🗊 Batal                | © Refresh                     | <u></u>              |                              |                         |                     |                  |                                |                        |                 |
| id/ipikeuangar2017/spm/ 0.00                                                                                                    | .id/sipkeuangan2017/spm/       |                               | <                    |                              |                         |                     |                  | 15.000.000.00                  | 0.00                   | ÷               |
| 3 10 10 10 10 10 10 10 10 10 10 10 10 10                                                                                                    | 1 🔯 🧑 🗵 🎽                      |                               | + Tambah 🖉 Ubah      | T Hapus ∲ Refre              | sh 🖶 Cetak              | Hala                | iman 1 d         | ari1   >> >>                   | 0,00                   | Baris 1 - 1 d   |

4. Selanjutnya kita masuk ke form Entry SPM seperti di bawah yang juga harus terisi secara benar.

| Caranya | seder | rhana: |
|---------|-------|--------|
|---------|-------|--------|

|   | Entri SPIVI           |                          |            |           |           |                                                          |
|---|-----------------------|--------------------------|------------|-----------|-----------|----------------------------------------------------------|
|   | Namor                 |                          | Tanggal    | Pilih SPP |           |                                                          |
|   | (Auto)                | Penomoran Otomatis       | 19/01/2017 |           |           | 2                                                        |
|   | SKPD                  |                          |            |           | Sisi      | a SPD + CP + SSU                                         |
|   | 4.07.0104             | Kelurahan Kidul Dalem    |            |           |           | 0,00                                                     |
|   | Keterangan            |                          |            |           | Sisi      | a SPJ                                                    |
|   |                       |                          |            |           |           | 0,00                                                     |
|   |                       |                          |            | h         |           |                                                          |
|   | Data SPM SPP dan      | SPD Rinclan SPM Sumber D | ana        |           |           |                                                          |
|   | Bendahara Pengeluaran |                          |            |           | Keperluan | Beban                                                    |
| L | Pejabat Bendahara Pen | geluaran                 |            | Ψ.        | O UP      | 🕘 - (Tidak Ada)                                          |
|   | Akun Bendahara        |                          |            |           | O TU      | <ul> <li>Belanja Gaji</li> <li>Belanja Tabibi</li> </ul> |
|   |                       |                          |            |           | U GU      | Beban Tidak Langsung                                     |
|   |                       |                          |            |           |           | <ul> <li>Deban Langsung</li> <li>Derphisusan</li> </ul>  |
| • |                       |                          |            |           | O GU NINI | - Perindayaan                                            |
|   |                       |                          |            |           | TU Nibil  |                                                          |
|   | Nama Bank             | Rekening B               | ank        | NPWP      |           |                                                          |
|   |                       |                          |            |           |           |                                                          |
|   |                       |                          |            |           |           |                                                          |

- a) Nomor dan T**anggal** boleh dibiarkan pada mode auto.
- b) Pada kolom Pilih SPP : Pilih/klik SPP UP yang telah menjadi referensi.
- c) Cek lagi data pada semua tab berikutnya: SPP dan SPD, Rincian SPM dan Sumber Dana yang nominalnya harus benar-benar valid.
- d) Setelah yakin semua benar, klik tombol *Simpan* dan SPM UP-pun telah selesai di buat.
   Berikutnya klik tombol cetak untuk mencetak SPM tersebut.

Catatan: print out SPM terdiri dari 3 lembar. Pada lembar ke-3 (Surat Pengantar) harus dibuat ulang secara manual, karena masih terdapat ketidaksesuaian dalam sistem. berikut contoh format yang benar dan mohon direvisi seperlunya sesuai SKPD.

- 5. Cetak dokumen SPP dan SPM UP sesuai keperluan, ditandatangani oleh pejabat terkait dan dibubuhi stempel SKPD seperlunya. Jumlahnya setidaknya sbb:
  - a. Untuk Pengajuan ke BPKAD
    - SPP : hal 5 s.d. 7 masing-masing satu lembar
    - SPM : hal 1 s.d 3 masing-masing satu lembar + hal 1 satu lembar lagi
  - b. untuk arsip SKPD
     ▶ SPP : hal 1 s.d. 7 masing-masing satu lembar
     ▶ SPM : hal 1 s.d 3 masing-masing satu lembar
- 6. Selanjutnya setelah mengirim dokumen SPP dan SPM UP, divalidasi dan dinyatakan tanpa revisi oleh petugas di loket BPKAD, maka kita tinggal memantau terbitnya SP2D melalui aplikasi E-Finance untuk mengetahui telah dilakukannya transfer dana UP dari Kas APBD ke rekening Giro SKPD kita yang selanjutnya bisa dicairkan.

Selamat bekerja dan Mohon maaf jika masih ada yang salah! (mazipiend|kelkidal)